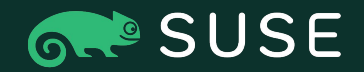

# SUSE How to submit a new Opportunity

Step-by-step guide for how to submit a new Deal registration Opportunity

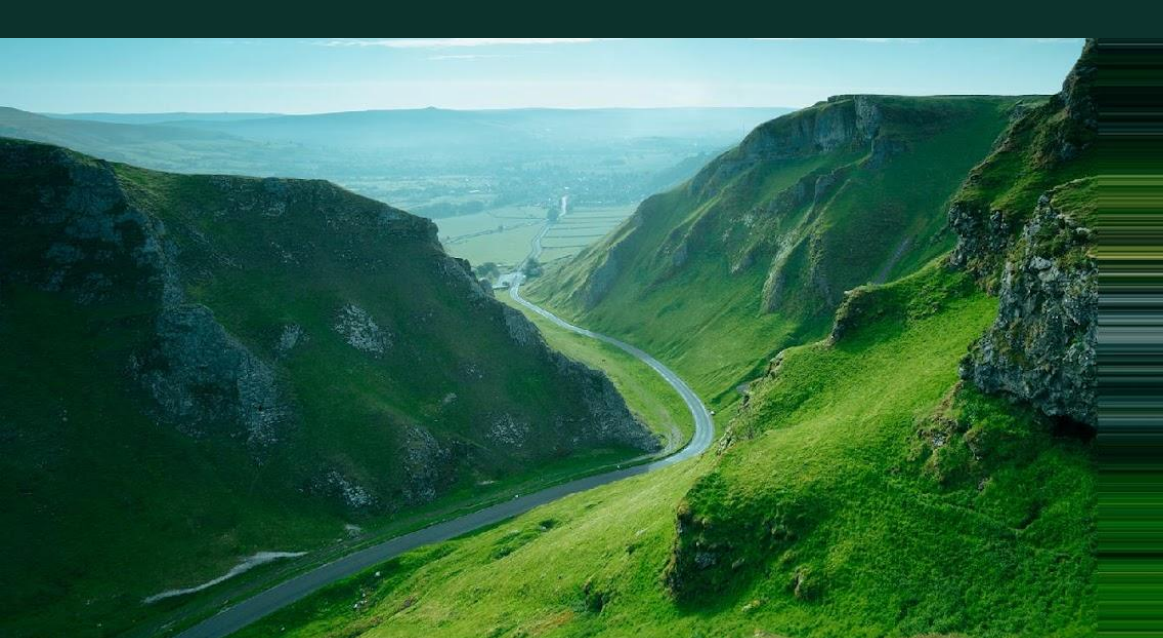

### How to submit a new opportunity.

To access, please log the <u>SUSE One Partner Portal</u>, navigate to 'Deals and Incentives' in the

navigation menu and click on 'Registered Deals'. Here you can review our program guidelines & exclusions.

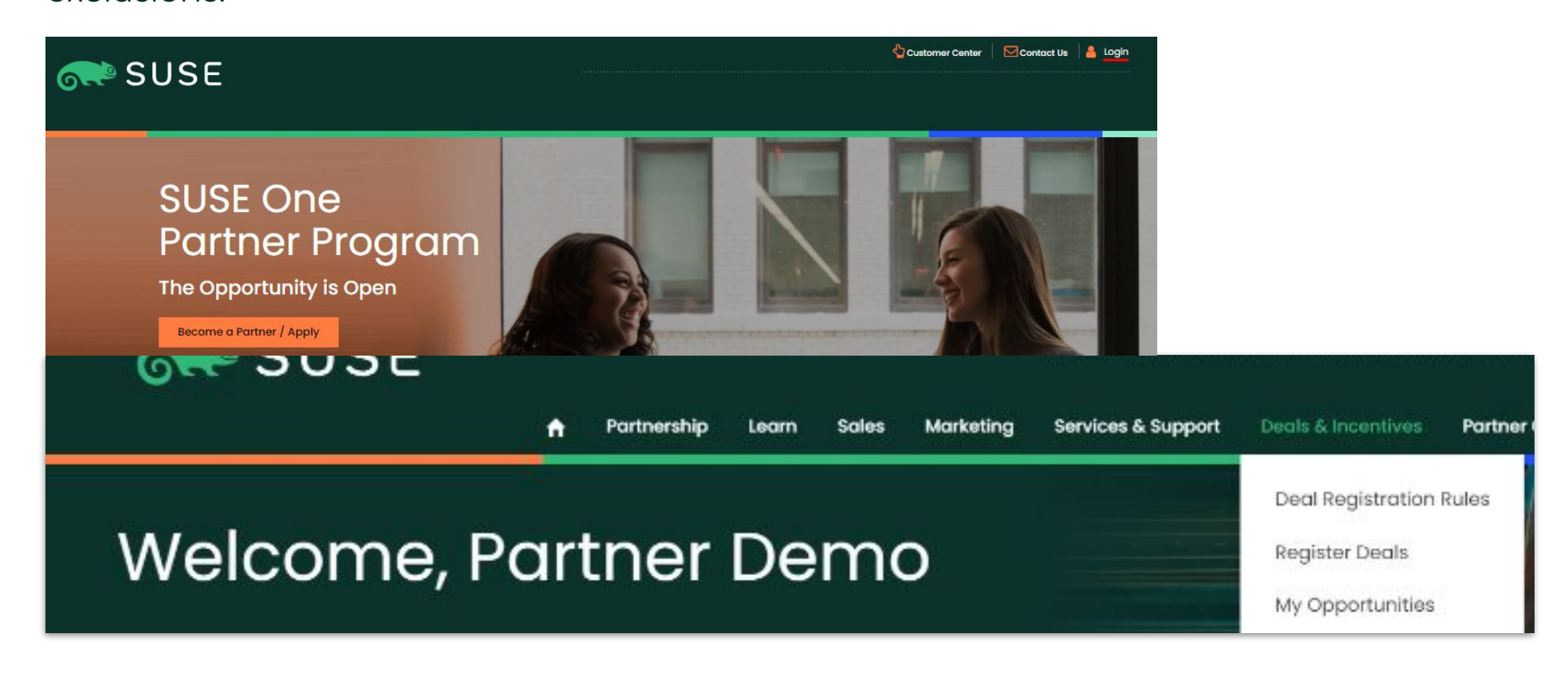

### Deal registration Guidelines and rules

#### Option 1: Deal Registration (SELL/VLA) Guidelines:

- All Emerald & Diamond partners in good standing are eligible to participate in the Deal Registration program
- Deal Registration benefits will only apply to opportunities transacted through distribution via the VLA purchasing program by the approved partner
- Any Non-Profit, State/Local/Federal government and Education institutions are subject to review on a case-by-case basis and may not be approved
- Approved Deal Registration provides SELL partners with a benefit for both SUSE and SUSE Rancher products--up to 12% discount for Emerald and up to 20% for Diamond
  partners \*
- Submissions are to be net new opportunities to SUSE
- Minimum deal size for submission is \$10,000 (value to SUSE). Opportunities under this threshold may be considered on a case-by-case basis.
- All deal registrations go through an active approval process before the deal registration is confirmed; accepted with amendments; or rejected
- SUSE will make best efforts to respond to your submission within 72 business hours with a decision or request for additional information
- · Every opportunity can only have one deal registration submission across all deal reg programs
- In the case of duplicate submissions, the registration will be awarded to the first partner of submission which demonstrates value-add with the customer
- Registered deals will expire 180 days from the approval date; Partners may apply for an extension which is subject to approval
- Deal Registrations are solely for net new opportunities no deal registration is allowed for any renewals on prior net new opportunities as of November 1st 2023
- SPRs will cause a review of any approved Deal Registration opportunity and it will be re-evaluated and may lose approval

\* Deal registration discounts are applied to the partner's cost from distribution

#### Exclusions:

- License compliance/audit deals are excluded and ineligible
- Request for Proposal (RFP) and other bid requests are excluded from the general deal registration process but will be considered on a case by case basis
- Special Pricing Requests will be considered on a case by case basis
- L3 and Cloud/CSP/MSP SKUs are excluded and ineligible
- Services, Consulting, Training are all excluded from Deal Registration

Copyright © SUSE May not apply to all regions/countries. Any/all terms and conditions are subject to change. Effective September 2020.

### How to submit a new opportunity.

|                                    | -Deal Registration Program       |                                            |                                                                                                    | - Fill in Deal Registration Form:                                        |                                                       |                                                                                                    |  |
|------------------------------------|----------------------------------|--------------------------------------------|----------------------------------------------------------------------------------------------------|--------------------------------------------------------------------------|-------------------------------------------------------|----------------------------------------------------------------------------------------------------|--|
| End User Contact Information       |                                  |                                            |                                                                                                    | <ul> <li>Add y</li> <li>Provic</li> </ul>                                | our customer details. * C<br>le as much detail as pos | Cannot be the same as yours *                                                                                                    |  |
| Enter end user contact information | None                             |                                            | /                                                                                                    | 110010                                                                   |                                                       |                                                                                                    |  |
| * Deal Registration Program        | Deal registration (SELL/VLA)     |                                            |                                                                                                    | <ul> <li>Detail the products and value</li> </ul>                        |                                                       | les on the description field.                                                                                                    |  |
| * First Name                       | OEM Deal Registration (IHV/By i  | OEM Deal Registration (IHV/By invite only) |                                                                                                    | Click on the info icon to know what information needs to go in the field |                                                       |                                                                                                    |  |
|                                    | Influence/Referral Deal Registro | ation                                      |                                                                                                    |                                                                          |                                                       | at internation needs to go in the field.                                                                                                    |  |
| * Last Name                        |                                  |                                            |                                                                                                    |                                                                          |                                                       |                                                                                                    |  |
|                                    | ormation<br>this opportunity.    |                                            | Opportunity Information Please enter the information for this opportunity as well as hor  • Opportunity Name  • Description ① | w this opportunity has been BAI                                          | NT - Budget, Authority, Need, Timing – qualified      | "Description" field is one of the primary<br>fields reviewed to determine Deal Reg<br>approval or rejection - Provide as much<br>detail as possible about the Project,<br>including why these products were chosen,<br>description of next steps, relationship with<br>the end user for example new prospect or |  |
| • Company                          |                                  |                                            | * BANT Qualification ①                                                                                                    | * Expected close do                                                      | ite ()                                                | existing customer etc                                                                                                    |  |
| * Address                          |                                  |                                            | * Product Interest ①                                                                                                    |                                                                          |                                                       | · · · · · ·                                                                                                    |  |
|                                    | *                                |                                            | * Estimated Deal Value 🕕                                                                                                    |                                                                          | * Partner Sales Executive Email                       |                                                                                                    |  |
| * Country                          | State/Province                   |                                            |                                                                                                    |                                                                          |                                                       |                                                                                                    |  |
| Select One                         |                                  |                                            | Campaign Code 🕧 SUSE One Pa                                                                                                   | rtner Solution Stack 🕕                                                   |                                                       |                                                                                                    |  |
| * Zip/Postal Code                  | * City                           |                                            | - Select if applicable Select if ap                                                                                           | oplicable -                                                              |                                                       |                                                                                                    |  |
| Once completed                     | l, click on Submit.              |                                            |                                                                                                    |                                                                          |                                                       |                                                                                                    |  |

Once completed, click on Submit.

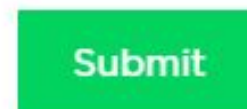

Please enter the information for this opportunity as well as how this opportunity has been BANT - Budget, Authority, Need, Timing qualified

- Select the DEAL REGISTRATION PROGRAM you are apply for.

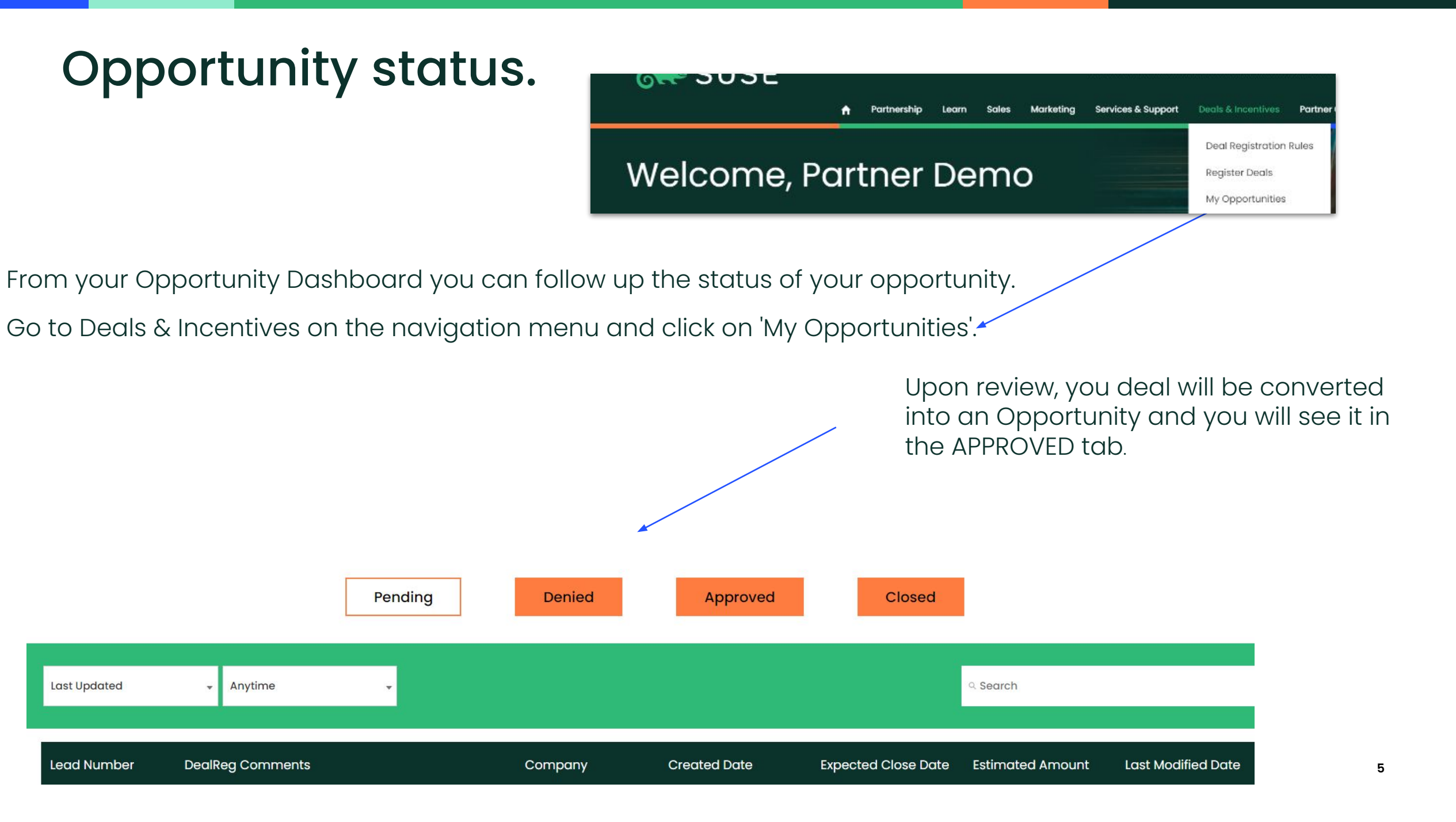

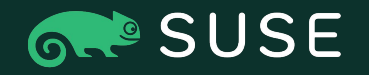

Need help finding something in the SUSE One Partner Program portal or having problems with your login? Contact our friendly Partner Helpdesk:

Americas Email: partnerteam.americas@suse.com

Europe, Middle East and Africa Email: partnerteam.emea@suse.com

Asia Pacific Email: partnerteam.apj@suse.com

Deal Registration Email: dealregistration@suse.com

## Thank you

| For more information, contact SUSE at |
|---------------------------------------|
| +1 800 796 3700 (U.S./Canada)         |
| +49 (0)911-740 53-0 (Worldwide)       |

Maxfeldstrasse 5 90409 Nuremberg www.suse.com © 2020 SUSE LLC. All Rights Reserved. SUSE and the SUSE logo are registered trademarks of SUSE LLC in the United States and other countries. All third-party trademarks are the property of their respective owners.